# || Parallels<sup>®</sup>

## How to delete the files saved on a Non persistant VM once the user logs out and logs back in.

- Parallels Remote Application Server 18.3
- Parallels Remote Application Server 19.1

### Symptoms

The files need to be securely removed from the Non-persistent VM once the user logs out.

#### Cause

The users handling the secure information want to be sure that their virtual machines with the sensitive data do not get accessed by someone else.

Thus when they log in and log out want their files to be deleted automatically.

### Resolution

Please open the following pane:

#### Parallels RAS console --> Farm --> VDI --> Template --> Template properties --> Settings --> Actions

Set and apply the following parameters as shown below:

- On Session: Log off
- Perform Action: Delete
- After: Immediate

© 2024 Parallels International GmbH. All rights reserved. Parallels, the Parallels logo and Parallels Desktop are registered trademarks of Parallels International GmbH. All other product and company names and logos are the trademarks or registered trademarks of their respective owners.